ガラシャ Pay 店舗管理画面のバージョンアップについて

日計集計を確認できるようになりました。

画面左側の「店舗」より確認いただき、下記画面の「日計」を押下。

| <ul><li>□ ダッシュポード</li><li>? 店舗</li></ul> | 店舗一覧 (全10件からフィルター) | .リセット | 管理者 / 店舖-       | -蒐 / 一覧 |
|------------------------------------------|--------------------|-------|-----------------|---------|
| 0 履歴                                     |                    | F     | 日計を畑下   🧰       |         |
|                                          | 店名                 | ⇔ 住所  |                 |         |
|                                          |                    | 長岡京   | ◎表示 □日計 □ログ 営構集 |         |
|                                          | 唐名                 | 住所    | 操作              |         |
|                                          | 10 🛊 件表示           |       |                 | < >     |

該当日の決済内容については、日計表画面の「履歴」を押下。

| <ul> <li>マ ダッシュボード</li> <li>「店舗</li> </ul> | 日計表 全10件から | ライルター). |         | 履歴を押下⊥ |     |  |  |
|--------------------------------------------|------------|---------|---------|--------|-----|--|--|
| A メンバー<br>回题                               | 日付         | 金額      | 共通券     | 地域専用券  | 操作  |  |  |
|                                            | 2023-11-01 | ¥12,000 | ¥12,000 | ¥0     |     |  |  |
|                                            | 2023-10-30 | ¥6,400  | ¥6,400  | ¥0     | D履歴 |  |  |
|                                            | 日付         | 金額      | 共通勞     | 地域専用券  | 操作  |  |  |
|                                            | 10 💠 件表示   |         |         |        | < > |  |  |

## 該当日の決済内容が一覧で確認いただけます。

| <ul> <li>□ ダッシュボード</li> <li>? 店舗</li> <li>スンバー</li> </ul> | 履歴 3件中1から           | 3を表示(全7⊀ | キからフィルター | -). |        |        |       | 管理者  | f / 履歴 / 一覧 |
|-----------------------------------------------------------|---------------------|----------|----------|-----|--------|--------|-------|------|-------------|
| □ 履歴                                                      | 日時                  | ◎状態◎     | ユーザー     | タイプ | 金額     | 共通券    | 地域専用券 | ⇒ 操作 |             |
|                                                           | 2023-11-01 09:48:12 | 正常       | sekihara | 支払い | ¥4,000 | ¥4,000 | ¥O    | ◎表示  | 13 編集       |
|                                                           | 2023-11-01 09:45:19 | 正常       | sekihara | 支払い | ¥3,000 | ¥3,000 | ¥0    | ◎表示  | ざ 編集        |
|                                                           | 2023-11-01 08:54:15 | 正常       | sekihara | 支払い | ¥5,000 | ¥5,000 | ¥O    | ◎表示  | ビ 編集        |
|                                                           | 日時                  | 状態       | ユーザー     | タイプ | 金額     | 共通券    | 地域専用券 | 操作   |             |
|                                                           | 10 💠 件表示            |          |          |     |        |        |       |      | < 1 >       |